## BUKU PANDUAN PENGGUNAAN APLIKASI UNTUK KARYAWAN

### 1. Halaman Utama

Berikut adalah tampilan halaman utama aplikasi KMS (*Knowledge Management System*) yang akan dilihat pertama kali oleh karyawan.

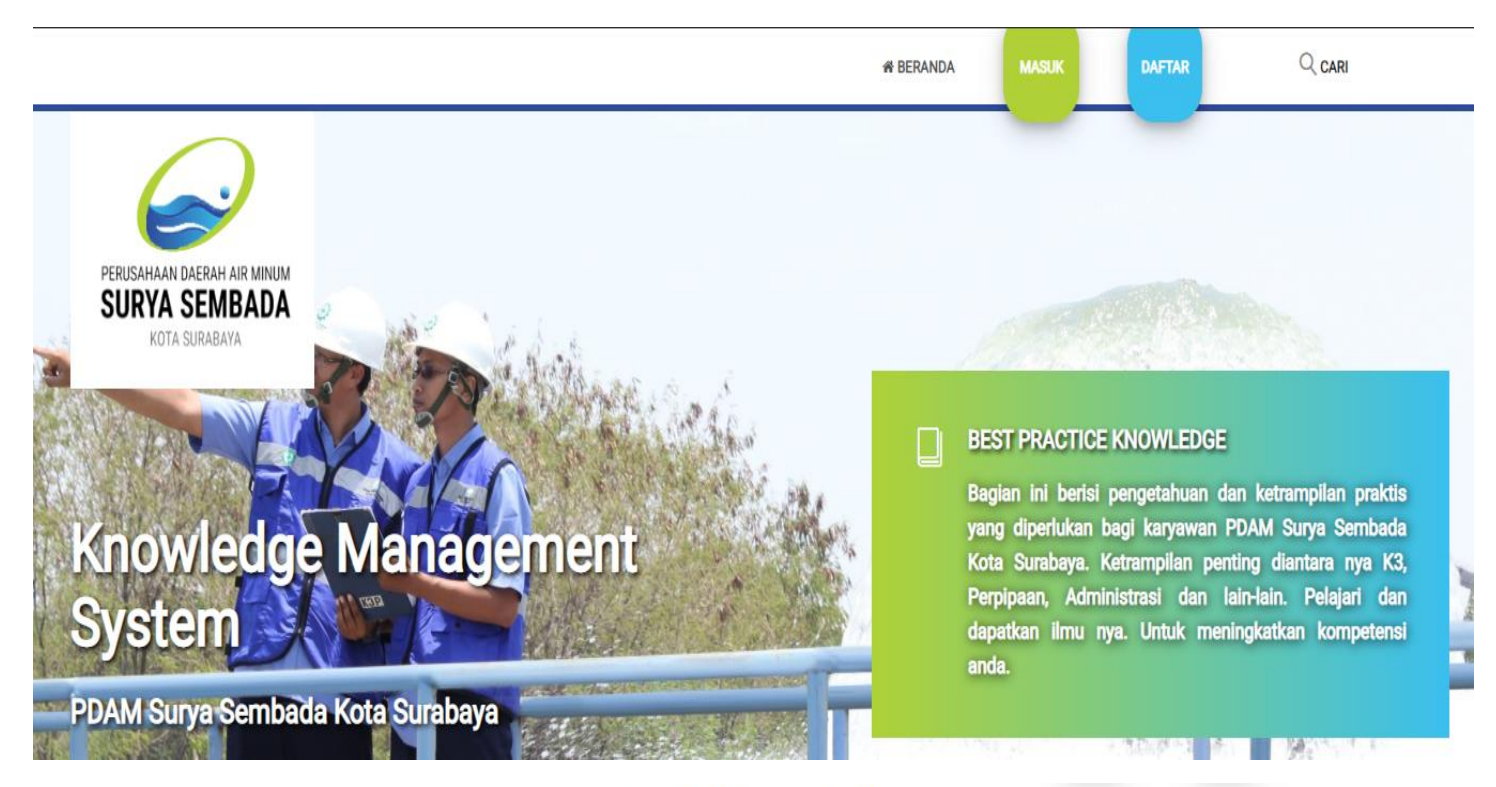

# Pelatihan Terbaru

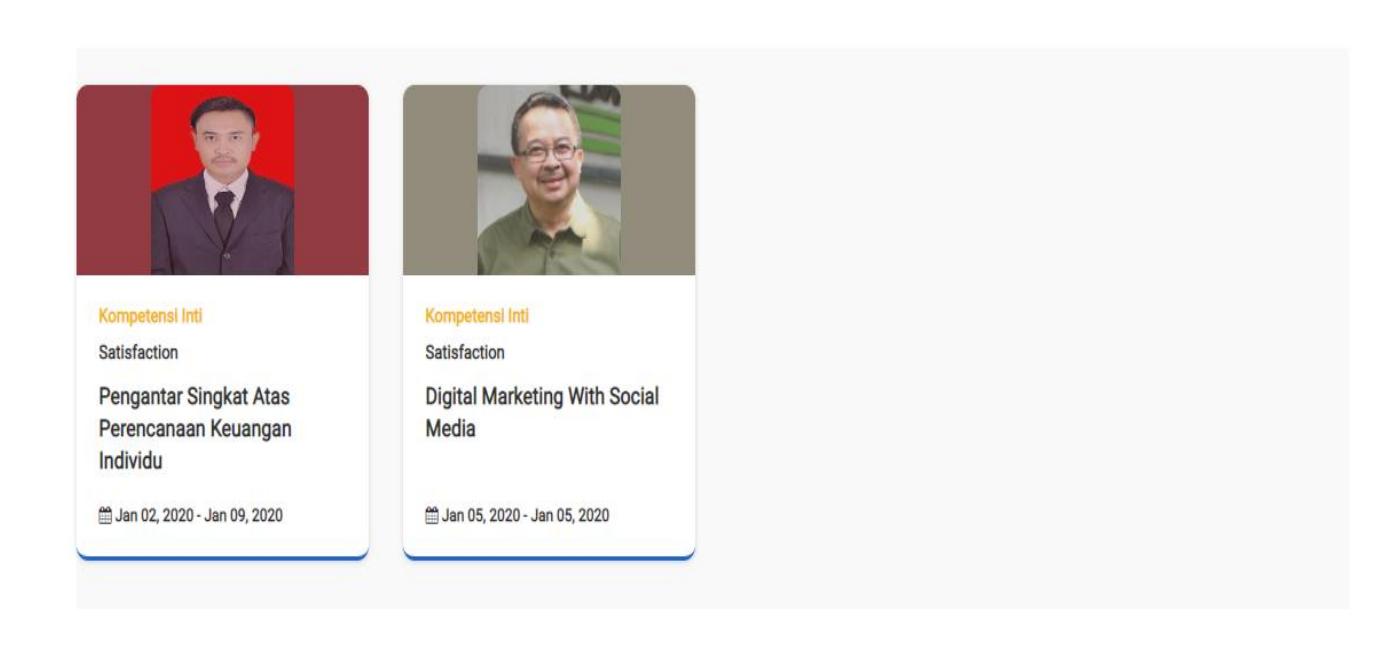

### 2. Halaman Login

Untuk melakukan login, silahkan klik pada menu **\*\*\*\***. Setelah itu akan muncul halaman login yang ada di bawah ini.

|         |                                                               | Belum memiliki akun ? Daf |
|---------|---------------------------------------------------------------|---------------------------|
|         | PERUSAHAAN DAERAH AIR MINUM<br>SURYA SEMBADA<br>KOTA SURABAYA |                           |
| Alamat  | Email *                                                       |                           |
| Masu    | ikkan Alamat Email                                            |                           |
| Kata Sa | indi * Lupa Kata Sandi ?                                      |                           |
| Masu    | ıkkan Kata Sandi                                              |                           |
| ling    | atkan saya                                                    |                           |
|         | ← Beranda → Masuk                                             |                           |

Masukkan Alamat email dan kata sandi yang sudah terdaftar pada system, lalu klik tombol "Masuk" warna biru.

DAFTAR

### 3. Halaman Registrasi

Untuk melakukan pendaftaran akun, silahkan klik tombol **-**. Setelah itu akan muncul halaman registrasi yang ada di bawah ini.

|                     |                          | Sudah punya akun ? 🛛 🛛 Ma |
|---------------------|--------------------------|---------------------------|
|                     |                          |                           |
|                     |                          |                           |
| Daftar              | Online Training          |                           |
| Masukkar            | detail Anda di bawah ini |                           |
| Nama Lengkap *      | NIP *                    |                           |
| Nama Lengkap        | NIP                      |                           |
| -<br>Alamat Email * |                          |                           |
| Alamat Email        |                          |                           |
| Kata Sandi *        | Konfirmasi Kata Sandi *  |                           |
| Kata Sandi          | Konfirmasi Kata Sandi    |                           |
| ← Ber               | anda 🗸 Daftar            |                           |

### 4. Halaman Online Learning

Untuk menuju halaman dibawah ini, pastikan login dahulu dan pastikan login berhasil, setelah itu akan muncul gambar di bawah ini.

|                                               | 绪 BERANDA                                 | B ONLINE LEARNING Q USULAN         |  |
|-----------------------------------------------|-------------------------------------------|------------------------------------|--|
| Beranda > Online Learning                     |                                           |                                    |  |
| Online Learning<br>Kompetensi Teknik Spesifik | Online Learning<br>Kompetensi Teknis Umum | Online Learning<br>Kompetensi Inti |  |

Halaman tersebut merupakan kumpulan dari kategori kompetensi yang digunakan untuk memilih kompetensi apa saja yang akan diujikan.

Untuk menuju halaman topik dari kompentesi, silahkan pilih salah satu box warna biru diatas. Setelah itu system akan menampilkan halaman topik, lihat halaman : **5. Halaman Topik.** 

### 5. Halaman Topik

Pada halaman ini, silahkan pilih salah satu box topik dibawah ini. Setelah itu system akan menampilkan halaman detail topik, lihat halaman : **6. Halaman Detail Topik.** 

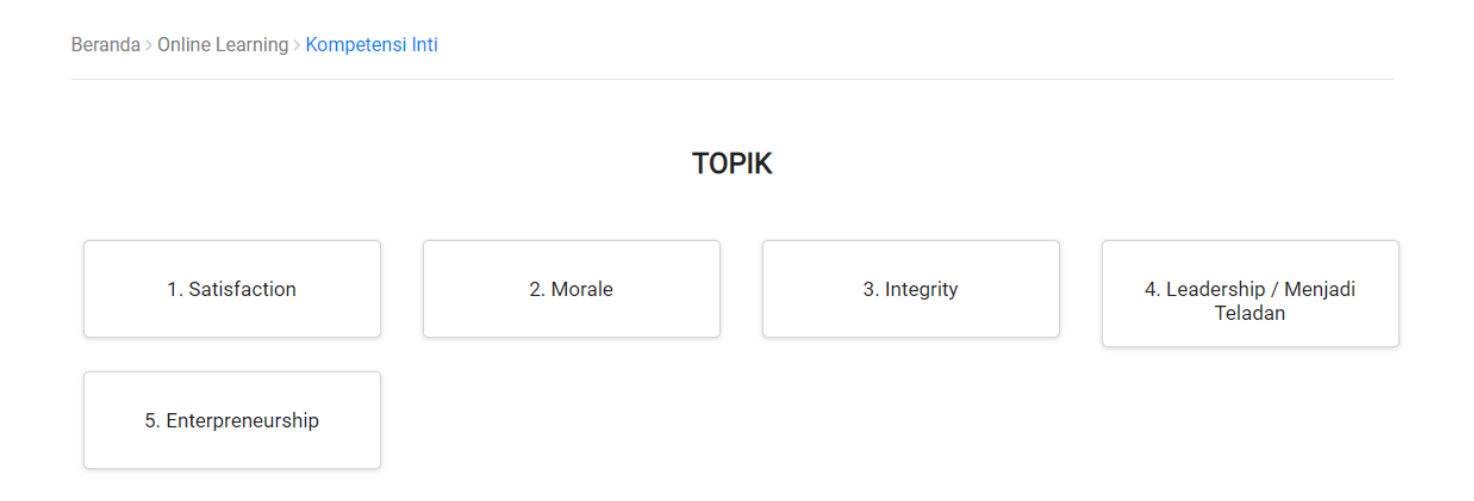

### 6. Halaman Detail Topik

Untuk menuju ke pelatihan, silahkan pilih salah satu detail topik dibawah ini. Setelah itu system akan menampilkan halaman detail topik, lihat halaman : **7. Halaman Pelatihan.** 

Beranda > Online Learning > Kompetensi Inti > Satisfaction

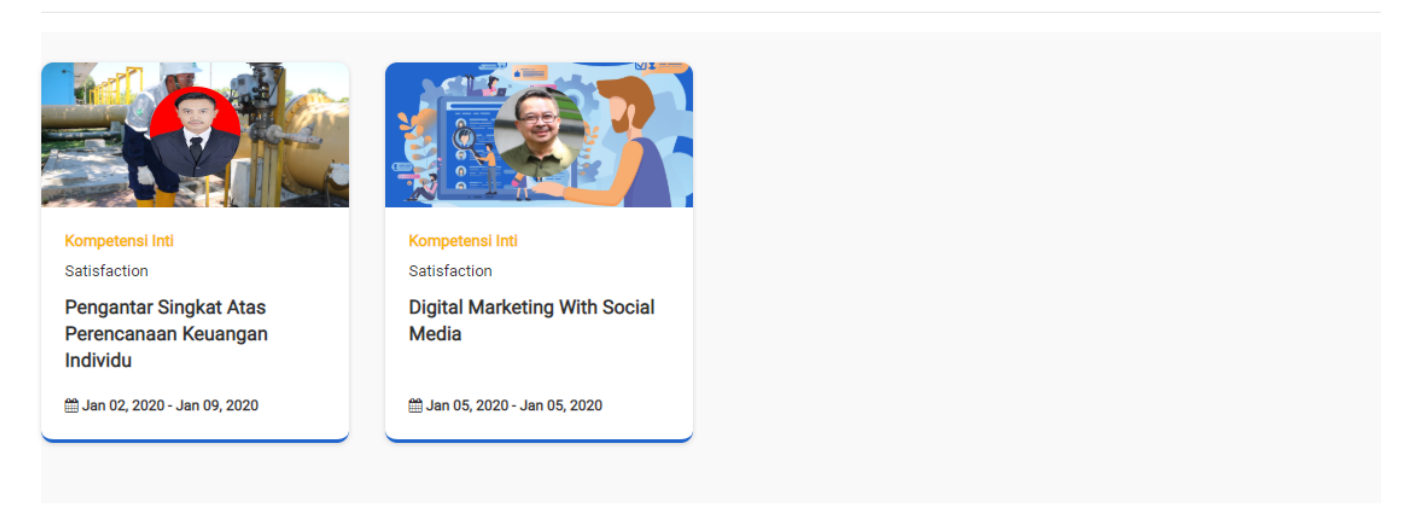

### 7. Halaman Pelatihan

Halaman ini adalah halaman yang nantinya digunakan untuk melakukan pelatihan, melihat materi yang berupa video atau file dokumen.

Beranda > Online Learning > Kompetensi Inti > Satisfaction > Digital Marketing With Social Media

#### Pelatihan

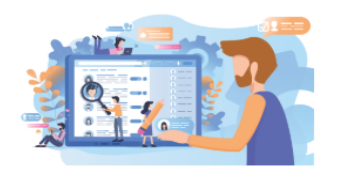

### **Digital Marketing With Social Media**

### Profil Instruktur

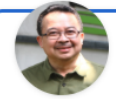

Professor Rhenald Kasali Ph.D.

Prof. Rhenald Kasali, Ph.D memperoleh gelar S-1 dari Fakultas Ekonomi Universitas Indonesia, serta S-2 dan S-3 dari University of Illinois at Urbana-Champaign, Amerika Serikat. Beliau mendirikan Yayasan Rumah Perubahan sebagai wadah kewirausahaan sosial yang dijalaninya untuk turut memecahkan persoalan sehari-hari kehidupan masyarakat. Ia mendirikan TK-PAUD Kutilang untuk menangani pendidikan anak usia dini, Rumah Baca Manca yang diperuntukan untuk anak-anak kurang mampu agar dapat membaca buku, serta melatih orang-orang muda mejadi pengusaha yang beretika.

### **Tentang Pelatihan**

Manusia kerap kali tidak menyadari waktu yang tepat untuk melakukan perubahan. Sebagian masyarakat tidak menyadari telah terjadi perubahan dan mendiamkannya. Sebagian individu lainnya enggan berubah atau tidak mau diubah. Sementara sebagian lagi berpikir bahwa perubahan hanya diperlukan ketika menemukan masalah.

Padahal, hampir mustahil seseorang atau sebuah organisasi dapat melakukan perubahan ketika memasuki tahap krisis. Artinya, perubahan memerlukan manajemen dan tidak dapat bergulir dengan sendirinya.

Ada banyak contoh yang menggambarkan kemunduran peradaban akibat ketidakberhasilan pemimpin dalam melakukan manajemen perubahan. Salah satu contohnya ialah kerajaan Sriwijaya yang hancur ketika China tidak lagi menggunakan Sriwijaya sebagai satu-satunya pelabuhan dagang.

Tetapi di sisi lain, tak jarang suatu peradaban berhasil bergerak ke arah positif setelah adanya perubahan. Sebut saja Amerika Serikat yang berhasil menghapus segregasi kulit hitam berkat adanya perubahan yang digagas oleh seorang Martin Luther King. Kursus Change Manajemen atau Manajemen Perubahan akan dibawakan oleh Profesor Rhenald Kasali, Pendiri Rumah Perubahan dan Guru Besar Fakultas Ekonomi Universitas Indonesia.

| Persyaratan                                           | Tes                     |  |  |
|-------------------------------------------------------|-------------------------|--|--|
| Persyaratan tes tida                                  | ak ada. )               |  |  |
|                                                       |                         |  |  |
| Pre Tes                                               |                         |  |  |
| Waktu test<br>Jumlah Soal<br>Soai belum tersedia.     | : 60 Menit<br>: 20 Soal |  |  |
| Materi / Pela                                         | atihan Video            |  |  |
| • Video 1 edit                                        |                         |  |  |
| File / Berkas                                         |                         |  |  |
| • Berkas 1 edit                                       |                         |  |  |
|                                                       |                         |  |  |
| Online Tes                                            |                         |  |  |
| Kompetensi Bidang                                     | g : Utama               |  |  |
| vvaktu test<br>Jumlah Soal<br>Pre Tes belum ternenuhi | : 25 Soal               |  |  |

Untuk melihat materi atau berkas, karyawan harus melakukan pre tes terlebihi dahulu. Pres tes juga tergantung dari soal, jika soal belum dibuat maka pre tes tidak bisa dilakukan. soal tes yang membuat adalah HRD. Untuk online tes juga sama dengan materi atau berkas, harus melakukan tahapan pre tes terlebih dahulu.

Untuk melakukan Pre Tes atau Online Tes silahkan klik tombol "Mulai Online atau Pre Tes". Setelah itu system akan menampilkan halaman online atau pre tes topik, lihat halaman : **8. Halaman Online atau Pre Tes.** 

### 8. Halaman Online atau Pre Tes

| Online Tes - Online Learning PDA | × +                                              | -     | - (                | 0                     | ×   |
|----------------------------------|--------------------------------------------------|-------|--------------------|-----------------------|-----|
| ← → C ▲ Not secure               | 128.46.8.103/public/app/learning/online/tes      | Q     | ☆                  | θ                     | :   |
|                                  |                                                  |       |                    |                       | - A |
|                                  |                                                  |       |                    |                       |     |
|                                  |                                                  |       |                    |                       |     |
|                                  | Beranda > Online Learning > Kembali > Online Tes |       |                    |                       |     |
|                                  | ONLINE TES : Perbaikan Berkesinambungan          |       |                    |                       |     |
|                                  | 0. 34 <sub>M</sub> 50                            | 0 d   |                    |                       |     |
|                                  |                                                  |       |                    |                       |     |
|                                  |                                                  |       |                    |                       |     |
|                                  |                                                  |       |                    |                       |     |
|                                  | Ul. Algoritma berasal dari kata                  |       |                    |                       |     |
|                                  | © A. Algorith                                    |       |                    |                       |     |
|                                  | B. Algorithm                                     |       |                    |                       | 3   |
|                                  | © C. Algorism                                    |       |                    |                       |     |
|                                  | D. Artmatika                                     |       |                    |                       | ÷İ  |
| ⊕ Type here to search            | O 🛱 🤮 肩 🛱 🔂 🌀                                    | ^ 怇 🕼 | 7:46 Al<br>12/19/2 | м<br><sub>019</sub> С | ר   |

Ujian Online atau Pres Tes akan disediakan waktu pengerjaan. Waktu pengerjaan tergantung dari tingkat kesulitan dan banyaknya soal. Soal yang digunakan adalah pilihan ganda. Untuk penilaiannya adalah by system.

### 9. Halaman Profil

|                              | PROFIL |
|------------------------------|--------|
| Nama Lengkap                 |        |
| Karyawan lest<br>Email       |        |
| karyawan@test.com            |        |
| Hak Akses                    |        |
| karyawan                     |        |
| Ganti Kata Sandi ?<br>Bimpan | 0      |
| Microsoft Edge               |        |

Pada halaman ini pengguna bisa melakukan edi data yaitu Nama Lengkap saja. Tombol "Simpan" untuk melakukan pemrosesan data yang telah di ubah.

### 10. Halaman Ganti Kata Sandi

| Nama Lengkap                   |  |
|--------------------------------|--|
| Karyawan Test                  |  |
| Email                          |  |
| karyawan@test.com              |  |
| Hak Akses                      |  |
| karyawan                       |  |
| Ganti Kata Sandi ?             |  |
| Kata Sandi                     |  |
| Masukkan kata sandi            |  |
| Konfirmasi Kata Sandi          |  |
| Masukkan konfirmasi kata sandi |  |
| 🖺 Simpan                       |  |
| Task View                      |  |

Untuk melakukan perubahan kata sandi klik tombol Switch . Lalu akan muncul detail kata sandi dan konfirmasi kata sandi, lihat pada gambar di atas.

### 11. Halaman Data Histori Tes

| 🥪 Histori Tes - Online Learning PD                            | 4 × +                                        |                             |                                                 | -    |
|---------------------------------------------------------------|----------------------------------------------|-----------------------------|-------------------------------------------------|------|
| $\leftrightarrow$ $\rightarrow$ C $\blacktriangle$ Not secure | 128.46.8.103/public/app/learning/histori-tes |                             |                                                 | Q \$ |
|                                                               |                                              | # BERANDA 🖉 ONLINE LEARNING | Q USULAN RARYAWAN TEST                          |      |
|                                                               |                                              |                             |                                                 |      |
|                                                               |                                              |                             |                                                 |      |
|                                                               | Beranda > Online Learning > Histori Tes      |                             |                                                 |      |
|                                                               | Show 10 v entries                            |                             | Search:                                         |      |
|                                                               | No 🔺 Nama Materi 🔶 Sta                       | tus   Nilai 🔶 Tanggal       | $\diamond$ Kategori Tes $\diamond$ # $\diamond$ |      |
|                                                               | 1. Perbaikan Berkesinambungan -              | - 2019-12-14 13:18:54       | Pre Tes Q                                       |      |
|                                                               | Showing 1 to 1 of 1 entries                  |                             | Previous 1 Next                                 |      |

Halaman di atas digunakan untuk melihat dari histori tes yang sudah dilakukan. histori tes ini terdiri dari online tes dan pre tes. Untuk melihat detail jawaban, silahkan klik tombol "ikon cari warna biru", setelah itu akan muncul popup, lihat halaman : **12. Halaman Detail Histri Tes**.

### 12. Halaman Detail Histori Tes

Gambar dibawah ini adalah hasil jawaban yang sudah tersimpan didalam basis data system.

| <ul> <li></li></ul>                                                                                                    |                                                                                            |                                                                                                    | - 0 |
|----------------------------------------------------------------------------------------------------|--------------------------------------------------------------------------------------------|----------------------------------------------------------------------------------------------------|-----|
| Beranda ) Online Le       No.4       Pertanyaan       # Jawaban       C         No.4       Pertanyaan       # Jawaban       #         1.       Sebuah prosedur Langkah Demi Langkah Yang pasti untuk menyelesaikan sebuah<br>masalah dengan menggunakan bahasa pemrograman tertentu disebut       C       Image: Construction of the second second s | ← → C ▲ Not secure   128.46.8.103/pu                                                       | ic/app/learning/histori-tes                                                                                                    | Q 🕁 |
| No * Nama Ma       2.       Frada permoutan program komputer, Aigoritma diobat dengah       A         1.       Perbaikan       3.       Algoritma berasal dari kata       C         4.       Suatu metode yang penulisan logika penyelesaian masalah menggunakan bahasa pang disamarkan dari bahasa pemograman disebut metode penulisan       B       Vious       I         5.       Model penulisan dan perancangan algoritma menggunakan simbol bangun ruang dalam mempresentasikan proses program disebut       E       Next         Showing 1 to 5 of 5 entries       Previous       I       Next                                                                                                    | Beranda > Online L<br>Show 10 • entri<br>No * Nama N<br>1. Perbaika<br>Showing 1 to 1 of 1 | BOUINE LIBENNE       DENIT AN       OF CARMANNE EST         Pre Tes - Perbaikan Berkesinambungan       ×         Show 10 • entries       Search:         No 4       Pertanyaan       +       Jawaban         1.       Sebuah prosedur Langkah Demi Langkah Yang pasti untuk menyelesaikan sebuah masalah dengan menggunakan bahasa pemrograman tertentu disebut       C         2.       Pada pembuatan program komputer, Algoritma dibuat dengan       A         3.       Algoritma berasal dari kata       C         4.       Suatu metode yang penulisan logika penyelesaian masalah menggunakan bahasa menograman disebut metode penulisan       B         5.       Model penulisan dan perancangan algoritma menggunakan simbol bangun ruang dalam mempresentaikan proses program disebut       E         Showing 1 to 5 of 5 entries       Previous       1 |     |

### 13. Halaman Usulan

Halaman usulan adalah halaman yang digunakan untuk memberikan masukkan terhadap pengembangan aplikasi pada masa mendatang. Untuk melakukan usulan silahkan isi kotak area dibawah dan jika ada file atau berkas yang ingin di lampirkan klik tombol "choose file". Setelah semua terisi silahkan klik tombol "kirim".

|                                                                   | A BERANDA | ONLINE LEARNING | ୟ USULAN | KARYAWAN TES |  |
|-------------------------------------------------------------------|-----------|-----------------|----------|--------------|--|
|                                                                   |           |                 |          |              |  |
|                                                                   |           |                 |          |              |  |
| 3eranda > Online Learning > Usulan                                |           |                 |          |              |  |
|                                                                   |           |                 |          |              |  |
|                                                                   |           |                 |          |              |  |
|                                                                   | MASUKKAN  | N USULAN ANDA   |          |              |  |
| Masukkan usulan anda                                              |           |                 |          |              |  |
|                                                                   |           |                 |          |              |  |
|                                                                   |           |                 |          |              |  |
| Choose File No file chosen                                        |           |                 |          |              |  |
| File: Inco. Inc. Dog. Cif. Ddf. Vie. View Dog. Dogw. May: 1Mb     |           |                 | _        |              |  |
| File . Speg, Spg, Filg, Gil, Fol, Xis, Xisx, Doc, Docx, Max . TMb |           |                 | Virino   |              |  |

### 14. Halaman Pencarian

Untuk melakukan pencarian kompetensi, silahkan klik tombol . Lalu akan muncul gambar dibawah ini. Ketikan kata kunci pencarian di kolom input pencarian, setelah itu akan muncul hasil pencarian pada halaman : **15. Halaman Hasil Pencarian**.

| Pencarian |           |                  |          | × |  |
|-----------|-----------|------------------|----------|---|--|
|           | A BERANDA | DONLINE LEARNING | ୟ USULAN |   |  |

### **15. Halaman Hasil Pencarian**

Halaman ini tampil setelah melakukan pencarian dari hasil kata kunci yang di masukkan.

|                                                            | 1 | # BERANDA | ONLINE LEARNING | ଲ୍ଲ USULAN | KARYAWAN TES | Q cari |
|------------------------------------------------------------|---|-----------|-----------------|------------|--------------|--------|
|                                                            |   |           |                 |            |              |        |
|                                                            |   |           |                 |            |              |        |
| Beranda > Pencarian                                        |   |           |                 |            |              |        |
| Kompetensi Inti<br>Satisfaction                            |   |           |                 |            |              |        |
| Pengantar Singkat Atas<br>Perencanaan Keuangan<br>Individu |   |           |                 |            |              |        |
| i Jan 02, 2020 - Jan 09, 2020<br>Online Learning           |   |           |                 |            |              |        |

### BUKU PANDUAN PENGGUNAAN APLIKASI UNTUK ADMIN

### 1. Halaman Login

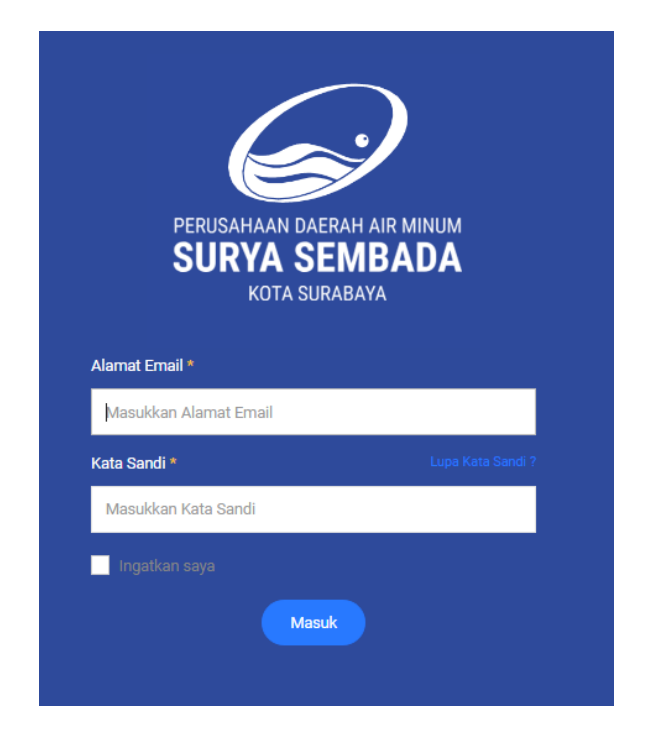

Akun Testing untuk Login adalah :

- Admin :
  - Email : <u>admin@test.com</u>
  - Password : 123456
- Karyawan :
  - Email : <u>karyawan@test.com</u>
  - Password : 123456

Setelah mengetahui akun login. Silahkan masukkan email dan kata sandi, setelah klik tombol "Masuk". Jika login berhasil maka akan muncul halaman : **2. Halaman Utama Admin**.

### 2. Halaman Utama Admin

| ✓ KMS                                                                   | =                                                                                                    |
|-------------------------------------------------------------------------|----------------------------------------------------------------------------------------------------|
| MAIN                                                                    | Selamat Datang Destoord > Selamat Datang                                                                                         |
| OLLNE LEARNNS  Kategori Kompetensi  Topik Kompetensi  Materi Kompetensi | 2     1     2     10     20       JAMAAH MAXAANAN     2     10     20     20       SELAMAT DATANG, ADMIN TES     2     10     20 |
| BEST KNOWLEDGE                                                          | Anda Telah behasil masuk ie halaman admin.                                                                                       |
| L Kategori<br>Topik<br>Z Materi                                         |                                                                                                    |
| BANK SOAL                                                               |                                                                                                    |
| REKAP DATA<br>Rekap Peserta<br>Rekap instruktur                         |                                                                                                    |
| usuLAN<br>Qa Data Usulan                                                |                                                                                                    |
| MASTER                                                                  |                                                                                                    |
| B Pengguna                                                              |                                                                                                    |
| 🗀 Petunjuk Aprikasi                                                     | 2019 @ FDAM SUbbys, Knowledge Management System                                                                                  |

Pada halaman admin terdapat konten konten yang digunakan untuk mengakses data seperti, menu sebelah kiri dan informasi kotak warna yang berjumlah 4. Untuk keterangan dari isi – isi menu tersebut, silahkan baca panduan pada halaman dibawah.

### 3. Kategori Kompetensi

|      |                            |          | + Tai        |
|------|----------------------------|----------|--------------|
| Show | 10 • entries               |          | Search:      |
| N0 🗕 | KATEGORI KOMPETENSI        | ⇒ GAMBAR | ⇔ STATUS ⇔ A |
| 1.   | Kompetensi Teknis Umum     | -        | (Aktif)      |
| 2.   | Kompetensi Inti            | -        | Aktif        |
| 3.   | Kompetensi Teknik Spesifik | -        | Tidak Aktif  |
|      |                            |          | _            |

Gambar diatas menunjukkan data dari kategori kompetensi. Data ini bisa diolah yaitu di tambah, di edit dan bisa di hapus. Khusus untuk hapus, cek terlebih dahulu relasi data dengan yang lainnya. Karena jika data tersebut berelasi maka tidak akan bisa dihapus.

### • Tambah

| Tambah                       |                            |
|------------------------------|----------------------------|
| Nama *                       | Upload Gambar *            |
| Masukkan Kategori Kompetensi | Choose File No file chosen |
| 🖹 Simpan 🗲 Batal             |                            |

Untuk menampilkan halaman tambah, silahkan klik tombol "tambah" lalu akan muncul halaman diatas. Untuk bagian yang bertanda bintang wajib di isi.

| Status Aktif / Tidak Aktif |                            |
|----------------------------|----------------------------|
| Aktif                      |                            |
| Nama *                     | Upload Gambar *            |
| Kompetensi Teknis Umum     | Choose File No file chosen |

Edit data digunakan untuk merubah data yang telah tersimpan ke dalam basis data. Khusus untuk status digunakan sebagai pengganti aksi hapus.

### 4. Topik

• Data

|        |                       |   |                         |   |             | +  | Tambah |
|--------|-----------------------|---|-------------------------|---|-------------|----|--------|
|        |                       |   |                         |   |             |    |        |
| Show   | 10 • entries          |   |                         |   | Search:     |    |        |
| NO 📤   | KATEGORI KOMPETENSI   | ¢ | ΝΑΜΑ ΤΟΡΙΚ              | ¢ | STATUS      | \$ | AKSI 👙 |
| 1.     | Kompetensi Inti       |   | Satisfaction            |   | Aktif       |    | ۵ 🛍    |
| 2.     | Kompetensi Inti       |   | Morale                  |   | Aktif       |    | I 💼    |
| 3.     | Kompetensi Inti       |   | Integrity               |   | Aktif       |    | I 💼    |
| 4.     | Kompetensi Inti       |   | Enterpreneurship        |   | Aktif       |    | I 💼    |
| 6.     | Kompetensi Inti       |   | Leadership/Kepemimpinan |   | Tidak Aktif |    | I 💼    |
|        |                       |   |                         |   |             |    |        |
| Showin | a 1 to 5 of 5 entries |   |                         |   | Previous    | 1  | Next   |

Data topik merupakan relasi dari kategori kompetensi. Untuk menambah data, kategori kompetensi harus di isi terlebih dahulu. Setelah bisa mengelolah data topik. Jika status topik tidak aktif maka pada halaman online learning tidak akan muncul.

### • Tambah

| Tambah                    |   |                     |  |  |  |  |  |  |  |
|---------------------------|---|---------------------|--|--|--|--|--|--|--|
| Kategori Kompetensi *     |   | Nama Topik *        |  |  |  |  |  |  |  |
| Pilih Kategori Kompetensi | - | Masukkan Nama Topik |  |  |  |  |  |  |  |
|                           |   |                     |  |  |  |  |  |  |  |
| 🗈 Simpan 🗲 Batal          |   |                     |  |  |  |  |  |  |  |

Untuk yang bertanda bintang wajib di isi dan tidak boleh kosong. Jika data kosong system akan memvalidasi inputan tersebut. Setelah di isi silahkan klik tombol "simpan".

| Status Aktif / Hdak Aktif |   |              |  |
|---------------------------|---|--------------|--|
| Aktif                     |   |              |  |
| Kategori Kompetensi *     |   | Nama Topik * |  |
| Kompetensi Inti           | Ŧ | Satisfaction |  |
|                           |   |              |  |

Halaman edit topik diatas digunakan untuk merubah data. Terdapat inputan status pada kolom atas. Fungsinya untuk menggantikan tombol hapus. Jadi jika status aktif di ubah ke tidak aktif maka topik tidak akan muncul ke halaman online learning.

### 5. Materi

• Data

|       |                        |               |                 |                         |   |                            |   |                   |                         |   |             |          | 🕂 Tambah |
|-------|------------------------|---------------|-----------------|-------------------------|---|----------------------------|---|-------------------|-------------------------|---|-------------|----------|----------|
|       |                        |               |                 |                         |   |                            |   |                   |                         |   |             |          |          |
| Show  | 10 • entries           |               |                 |                         |   |                            |   |                   |                         |   | Search:     |          |          |
| NO 🔺  | TGL MULAI  👙           | TGL SELESAI 👙 | KOMPETENSI      | ТОРІК                   | ⇔ | MATERI                     | ¢ | KOMPETENSI BIDANG | TRAINER                 | ¢ | STATUS      | ¢        | AKSI \$  |
| 1.    | 2020-01-30             | 2020-01-30    | Kompetensi Inti | Enterpreneurship        |   | Kedisiplinan               |   | Utama             | Tri Djoko Santoso, CFP® |   | Aktif       |          | C 🔍      |
| 2.    | 2020-01-30             | 2020-01-30    | Kompetensi Inti | Enterpreneurship        |   | Perbaikan Berkesinambungan |   | Knowledge Bidang  | Tri Djoko Santoso, CFP® |   | Aktif       |          | C 🔍 📋    |
| 3.    | 2020-01-30             | 2020-01-30    | Kompetensi Inti | Enterpreneurship        |   | Berwawasan Global          |   | Utama             | Tri Djoko Santoso, CFP® |   | Aktif       |          | C 🔍      |
| 4.    | 2020-02-25             | 2020-02-25    | Kompetensi Inti | Leadership/Kepemimpinan |   | Kepemimpinan               |   | Lead              | Tri Djoko Santoso, CFP® |   | Aktif       |          | C 🔍      |
| б.    | 2020-03-02             | 2020-03-02    | Kompetensi Inti | Morale                  |   | Materi Tes                 |   | Knowledge Bidang  | Tri Djoko Santoso, CFP® |   | Tidak Aktif |          | C 🔍 📋    |
| Showi | ng 1 to 5 of 5 entries | ;             |                 |                         |   |                            |   |                   |                         |   |             | Previous | 1 Next   |

Data materi juga berelasi dengan data kategori kompetensi dan topik. jika data tersebut belum di isi maka tidak akan bisa mengisi data materi. Juga terdapat data berelasi lainnya yaitu instruktur.

| • Tambah                                                                                  |                       |                                           |                                                        |   |                   |  |
|-------------------------------------------------------------------------------------------|-----------------------|-------------------------------------------|--------------------------------------------------------|---|-------------------|--|
| Nama Topik *                                                                              |                       | N                                         | Nama Materi *                                          |   |                   |  |
| Pilin Topik                                                                               |                       | Masukkan Nama Materi                      |                                                        |   |                   |  |
| Foto Materi                                                                               |                       | N                                         | Nama Instruktur *                                      |   |                   |  |
| Choose File No file chosen                                                                |                       | Piliti instruktur                         |                                                        |   |                   |  |
| Kompetensi Bidang *                                                                       |                       | Т                                         | Tanggal Mulai *                                        | 1 | Tanggal Selesai * |  |
| Masukkan Kompetensi Bidang                                                                |                       |                                           | 2020-04-24                                             |   | 2020-04-24        |  |
| Gunakan Syarat Tes ?<br>Countdown Pre Tes (Menit) *<br>Masukkan Bataa Wakru Ulian Pre Tes |                       | J                                         | Jumlah Soli Pre Tes *<br>Masukkkan Jumlah Soli Pre Tes |   |                   |  |
| Countdown Online Tes (Menit) *                                                            |                       | J                                         | Jumlah Soal Online Tes *                               |   |                   |  |
| Masukkkan Batas Waktu Ujian Online Tes                                                    |                       | Masukkan Jumlah Soal Online Tes           |                                                        |   |                   |  |
| Berkas / File (Pet Xia, Xiax, Doc. Doc.)                                                  |                       | \                                         | Video Link 🛨                                           |   |                   |  |
| Berkas                                                                                    | Nama Berkas           | V                                         | Video                                                  | N | Nama Video        |  |
| Choose File No file chosen                                                                | Masukkkan Nama Berkas | Masukkan Link Materi Masukkkan Nama Video |                                                        |   |                   |  |
| El Singun C Batal                                                                         |                       |                                           |                                                        |   |                   |  |

Dibagian atas terdapat formulir yang terdiri dari : detail materi, pengaturan ujian, Berkas atau video

Pengaturan Ujian : isilah jumlah soal dan waktu tes.

• Berkas atau Video : di isi opsional dan boleh di kosongkan. Khusus untuk video, masukkan nama link video dan nama video.

Jika isian sudah selesai, klik tombol "simpan".

•

| Materi           |                                                                                                    |                                                                                                    |
|------------------|----------------------------------------------------------------------------------------------------|----------------------------------------------------------------------------------------------------|
| Berkas / Video   | Kompetensi Bidang                                                                                                    |                                                                                                    |
| Pengaturan Ujian | Utama                                                                                                    |                                                                                                    |
| Syarat Tes       | Nama Topik                                                                                                    | Nama Materi                                                                                                    |
|                  | Enterpreneurship                                                                                                    | Kedisiplinan                                                                                                    |
|                  | Tanggal Mulai                                                                                                    | Tanggal Selesai                                                                                                    |
|                  | 2020-01-30                                                                                                    | 2020-01-30                                                                                                    |
|                  | Tri Djoko Santoso, CFP®                                                                                                    |                                                                                                    |
|                  | Tri Djoko Santoso, CFP®                                                                                                    |                                                                                                    |
|                  | Tri Djoko Santoso, CFP®                                                                                                    |                                                                                                    |
|                  | Tri Djoko Santoso, CFP®                                                                                                    |                                                                                                    |
|                  | <ul> <li>Tri Djoko Santoso, CFP®</li> <li>Profil</li> <li>Tri Djoko Santoso, CFP® merupakan fi<br/>mengawali karier di IBM Indonesia deng<br/>menjadi Vice President di PT Bank Bali<br/>Direktur PT Prudential Bancbali Life Assu<br/>Tbk. (2000-2010), dan Presiden Direktur I<br/>Tri Djoko mendirikan Lembaga Sertifika<br/>Indonesia di tahun 2006. Lembaga ini<br/>untuk Kawasan Indonesia dari FPSB Glot</li> </ul>                   | gur yang tidak asing lagi di dunia IT dan keuangan. Beliau<br>an posisi akhir Marketing Development Manager SME. Beliau<br>dan kemudian Presiden Direktur PT Bali Life, Wakil Presider<br>urance (1995-2000) dan Wakil Presiden Direktur PT Panin Life<br>PT Alto Network (2011-2017).<br>si Profesi (LSP) Financial Planning Standards Board (FPSB)<br>memiliki lisensi penyertifikasi perencana keuangan ekslusi<br>pal yang berpusat di Denver, Amerika Serikat. |
|                  | <ul> <li>Tri Djoko Santoso, CFP®</li> <li>Profil</li> <li>Tri Djoko Santoso, CFP® merupakan fi<br/>mengawali karier di IBM Indonesia deng<br/>menjadi Vice President di PT Bank Bali<br/>Direktur PT Prudential Bancbali Life Assu<br/>Tbk. (2000-2010), dan Presiden Direktur II<br/>Tri Djoko mendirikan Lembaga Sertifika<br/>Indonesia di tahun 2006. Lembaga ini<br/>untuk Kawasan Indonesia dari FPSB Glot</li> <li>Tentang</li> </ul> | gur yang tidak asing lagi di dunia IT dan keuangan. Beliau<br>an posisi akhir Marketing Development Manager SME. Beliau<br>dan kemudian Presiden Direktur PT Bali Life, Wakil Presider<br>urance (1995-2000) dan Wakil Presiden Direktur PT Panin Life<br>PT Alto Network (2011-2017).<br>si Profesi (LSP) Financial Planning Standards Board (FPSB)<br>memiliki lisensi penyertifikasi perencana keuangan ekslusi<br>bal yang berpusat di Denver, Amerika Serikat. |

Hasil inputan formulir bisa di lihat pada detail halaman. Di atas merupakan halaman detail materi. Terdapat menu sebelah kiri, menu tersebut fungsinya untuk meringkas isi dari detail materi.

| Status Aktif / Tidak Aktif                |             |                                                     |                   |  |  |
|-------------------------------------------|-------------|-----------------------------------------------------|-------------------|--|--|
| Aktif                                     |             |                                                     | Ţ                 |  |  |
| Nama Topik *                              |             | Nama Materi *                                       |                   |  |  |
| Kompetensi Inti - Enterpreneurship        | Ţ           | Kedisiplinan                                        |                   |  |  |
| Ento Materi                               |             | Nama Instruktur *                                   |                   |  |  |
| Choose File No file chosen                |             | varra insuukui "                                    |                   |  |  |
| Kompetensi Bidang *                       |             | Tanggal Mulai *                                     | Tanggal Selesai * |  |  |
| Utama                                     |             | 2020-04-24                                          | 2020-04-24        |  |  |
|                                           |             |                                                     |                   |  |  |
| Pengaturan Ujian                          |             |                                                     |                   |  |  |
| Gunakan Syarat Tes ?                      |             |                                                     |                   |  |  |
| Countdown Pre Tes (Menit) *               |             | Jumlah Soal Pre Tes *                               |                   |  |  |
| 90                                        |             | 25                                                  |                   |  |  |
| Countdown Online Tes (Menit) *            |             | Jumlah Soal Online Tes *                            |                   |  |  |
| 120                                       |             | 35                                                  |                   |  |  |
|                                           |             |                                                     |                   |  |  |
| Berkas / File (Pdf, Xis, Xisx, Doc, Docx) |             | Video Link 🔹                                        |                   |  |  |
| Berkas                                    | Nama Berkas | Video                                               | Nama Video        |  |  |
| Choose File No file chosen                | Berkas 1    | https://www.youtube.com/watch?v=eRZFGSOkAnw Video 1 |                   |  |  |
| Berkas 1                                  |             |                                                     |                   |  |  |
| 🗄 Simpan 🔶 Batal                          |             |                                                     |                   |  |  |

Alur untuk edit materi sama dengan saat tambah materi. Untuk yang bertanda bintang wajib di isi. Jika edit selesai, klik tombol simpan untuk menyimpan hasil perubahan yang telah dibuat.

6. Bank Soal

| Show 10 • entries           |                                        |             |                  |                                       |             |             |             |             | Search:       |         |
|-----------------------------|----------------------------------------|-------------|------------------|---------------------------------------|-------------|-------------|-------------|-------------|---------------|---------|
|                             |                                        |             |                  |                                       |             |             |             |             |               |         |
| NO 🔺 MATERI                 | ÷ KATEGORI TES                         | ÷ TINGKAT S | OAL 💠 PERTANYAAN | $\Rightarrow$ JAWABAN A $\Rightarrow$ | JAWABAN B 👙 | JAWABAN C 👙 | JAWABAN D 💠 | JAWABAN E 👙 | JAWABAN BENAR | R ≑ AKS |
| NO 🔺 MATERI<br>Semua Materi | KATEGORI TES      *    SEMUA KATEGORI- | TINGKAT SI  | OAL 🔶 PERTANYAAN | ⇒ JAWABAN A ⇒                         | JAWABAN B 💠 | JAWABAN C 👙 | JAWABAN D 👙 | JAWABANE 👙  | JAWABAN BENAR | R ⊕ AKS |

Bank Soal digunakan untuk ujian dari online tes dan pre tes. Untuk menambah data bank soal klik tombol "tambah". Setelah itu akan muncul halaman : Tambah dibawah.

EDIT

### • Tambah

| Iama Materi / Pelatihan * |   | Tingkat Soal *     |                    | Soal Untuk Tes ? *                 |
|---------------------------|---|--------------------|--------------------|------------------------------------|
| Pilih Materi / Pelatihan  | * | Pilih Tingkat Soal |                    | O Pre Tes O Online Tes O Semua Tes |
| anyaan *                  |   |                    |                    |                                    |
| asukkan Pertanyaan        |   |                    |                    |                                    |
| vaban A *                 |   |                    | Jawaban B *        |                                    |
| lasukkan Jawaban A        |   |                    | Masukkan Jawaban B |                                    |
| aban C *                  |   |                    | Jawaban D *        |                                    |
| asukkan Jawaban C         |   |                    | Masukkan Jawaban D |                                    |
| aban E *                  |   |                    | Jawaban Benar *    |                                    |
| asukkan Jawaban E         |   |                    | O A O B O C O D    | <u></u> е                          |
|                           |   |                    |                    |                                    |

Saat menambahkan data, pastikan materi sudah terisi. Isikan inputan yang bertanda bintang sesuai dengan aturan dan tangka kesulitan yang sudah di tentukan. Setelah itu klik tombol "simpan" jika isian sudah selesai.

### • Edit

| Edit                                                                                    |                            |                 |                                         |           |
|-----------------------------------------------------------------------------------------|----------------------------|-----------------|-----------------------------------------|-----------|
| Nama Materi / Pelatihan *<br>Kompetensi Inti (Leadership/Kepemimpinan) - Kepemimpinan * | Tingkat Soal *<br>Menengah | v               | Soal Untuk Tes ? * O Pre Tes Online Tes | Semua Tes |
| Pertanyaan *                                                                            |                            |                 |                                         |           |
| pertanyaan tes kedisiplinan ?                                                           |                            |                 |                                         |           |
| Jawaban A *                                                                             |                            | Jawaban B*      |                                         |           |
| jawaban A                                                                               |                            | jawaban B       |                                         |           |
| Jawaban C*                                                                              |                            | Jawaban D *     |                                         |           |
| jawaban C                                                                               |                            | jawaban D       |                                         |           |
| Jawaban E *                                                                             |                            | Jawaban Benar * |                                         |           |
| jawaban E                                                                               |                            | ○ A ○ B ● C ○ D | () E                                    |           |
|                                                                                         |                            |                 |                                         |           |
| <mark>₽Smpan</mark> ←Batal                                                              |                            |                 |                                         |           |

Fungsi edit sama dengan fungsi tambah. Jika ingin merubah data bank soal silahkan klik tombol "edit", lalu akan muncul halaman di atas. Edit inputan sesuai yang di inginkan lalu setelah itu klik tombol "simpan" untuk melakukan perubahan.

### 7. Rekap Peserta

| E  | ixcel PDF Print           |               |   |         |                     | Search:    |      |
|----|---------------------------|---------------|---|---------|---------------------|------------|------|
| NO | NAMA KARYAWAN             | A NAMA MATERI |   | ⇔ NILAI | <b>≑</b> TANGGAL    |            | # \$ |
|    | SEMUA KARYAWAN            | SEMUA MATERI  | v |         |                     |            |      |
| 1. | - Admin Tes               | Kepemimpinan  |   |         | 2020-01-30 04:12:10 | Pre Tes    | Q    |
| 2. | - Admin Tes               | Kepemimpinan  | - |         | 2020-01-30 04:13:16 | Pre Tes    | Q    |
| 3. | - Admin Tes               | Kepemimpinan  | - |         | 2020-01-30 04:15:07 | Online Tes | Q    |
| Sh | owing 1 to 3 of 3 entries |               |   |         |                     | Previous 1 | Next |

Rekap peserta merupakan halaman yang digunakan untuk menampung hasil dari ujian karyawan. Rekap ini juga bisa di cetak ke dalam bentuk : PDF, Print dan Excel.

### 8. Rekap Instruktur

| Excel PDF Print             |                  |                         |                | Search:         |
|-----------------------------|------------------|-------------------------|----------------|-----------------|
| NO 🔺 NAMA INSTRUKTUR        | KOMPETENSI       | ф ТОРІК                 | AMATERI        |                 |
| SEMUA INSTRUKTUR            | SEMUA KOMPETENSI | •SEMUA TOPIK            | • SEMUA MATERI | <b>v</b>        |
| 1. Tri Djoko Santoso, CFP®  | Kompetensi Inti  | Leadership/Kepemimpinan | Kepemimpinan   | 0 Peserta       |
| Showing 1 to 1 of 1 entries |                  |                         |                | Previous 1 Next |

Rekap ini digunakan untuk mengetahui jumlah karyawan yang telah mengikuti pelatihan berdasarkan nama instrukturnya.

### 9. Data Usulan

| Exce   | l PDF Pi                 | rint       |          |                                                                       | Search:             |   |      |
|--------|--------------------------|------------|----------|-----------------------------------------------------------------------|---------------------|---|------|
| NO 📤   | PENGIRIM                 | 🗦 USULAN 🍦 | FEEDBACK | BERKAS                                                                | TANGGAL             | ¢ | AKSI |
| 1.     | Admin Tes                | oke        | -        | PENGELURAN RAKOR TANGGAL 16 - 19 Januari 2020.docx_5e323f8faf474.docx | 2020-01-30 02:29:35 |   | 4    |
| 2.     | Admin Tes                | sasad      | -        | PENGELURAN RAKOR TANGGAL 16 - 19 Januari 2020.docx_5e323fb1a58fc.docx | 2020-01-30 02:30:09 |   | •    |
| 3.     | Admin Tes                | asad       |          | PENGELURAN RAKOR TANGGAL 16 - 19 Januari 2020.docx_5e323fe6dc59c.docx | 2020-01-30 02:31:02 |   | 4    |
| 4.     | Admin Tes                | adaf       |          | 5e32403764a0e_PENGELURAN RAKOR TANGGAL 16 - 19 Januari 2020.docx.docx | 2020-01-30 02:32:23 |   | •    |
| 5.     | Admin Tes                | dad        |          | 1580351562_5e32404a0a4df.png                                          | 2020-01-30 02:32:42 |   | •    |
| 6.     | Admin Tes                | as         | -        | 1580351602_5e324072e347bjpeg                                          | 2020-01-30 02:33:23 |   | •    |
| 7.     | Admin Tes                | asad       | -        | 1580351627_5e32408b8fadc.jpeg                                         | 2020-01-30 02:33:47 |   | 4    |
| 8.     | Admin Tes                | doc        | -        | 5e3240df0f717_PENGELURAN RAKOR TANGGAL 16 - 19 Januari 2020.docx.docx | 2020-01-30 02:35:11 |   | •    |
| 9.     | Admin Tes                | images     | -        | 1580351730_5e3240f25052e.jpeg                                         | 2020-01-30 02:35:30 |   | 4    |
| 10.    | Admin Tes                | excel      | -        | 5e3241042a796_List KMS (20200127) xlsx.xlsx                           | 2020-01-30 02:35:48 |   | 4    |
| Showin | ng 1 to 10 of 10 entries |            |          |                                                                       | Previous            | 1 | Next |

Data usulan adalah halaman yang menampung hasil usulan atau masukkan dari karyawan. Admin bisa membalas usulan tersebut dengan menklik ikon "kanan warna biru", terdapat di atas.

### 10. Data Instruktur

• Data

| Tri Djoko Santoso, CFP® | <b>v</b> i |
|-------------------------|------------|
|                         |            |
| Profil                  |            |
| Tentang                 |            |
| Tuiuan                  |            |

Halaman di atas merupakan halaman untuk menampung semua data instruktur. Data instruktur bisa di Kelola, yaitu di tambah, di edit dan bisa di hapus. Untuk menambah instruktur klik tombol "Tambah". Maka akan muncul halaman dibawah ini.

#### Tambah 24 U A • = æ Ξ· -× </> ? U A -:= ≡ =• 20 в 5 Roboto • A • 60 🔳 -☆ <> ? в U 8 Roboto • = Ξ Ξ· •= Upload Foto Choose File No file choser Simpan 🗲 Batal

Di atas adalah halaman untuk menambah data instruktur. Isilah inputan diatas dan yang bertanda bintang wajib di isi. Setelah terisi semua, klim tombol "Simpan".

• Edit

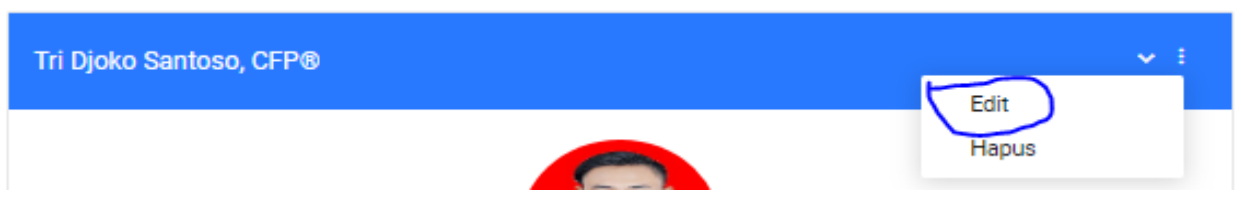

🕂 Tambah

| Name last -                                |                                               |                                     |                                                  |                                                                 |                                          |                                    |                                              |                                         |                                             |                                     |                             |                             |                         |                        |                      |                      |                         |                                                     |                                  |                             |                                |                                 |                              |                            |             |               |               |                 |                 |
|--------------------------------------------|-----------------------------------------------|-------------------------------------|--------------------------------------------------|-----------------------------------------------------------------|------------------------------------------|------------------------------------|----------------------------------------------|-----------------------------------------|---------------------------------------------|-------------------------------------|-----------------------------|-----------------------------|-------------------------|------------------------|----------------------|----------------------|-------------------------|-----------------------------------------------------|----------------------------------|-----------------------------|--------------------------------|---------------------------------|------------------------------|----------------------------|-------------|---------------|---------------|-----------------|-----------------|
| wama instruk                               | aur*                                          |                                     |                                                  |                                                                 |                                          |                                    |                                              |                                         |                                             |                                     |                             |                             |                         |                        |                      |                      |                         |                                                     |                                  |                             |                                |                                 |                              |                            |             |               |               |                 |                 |
| firi Djoko Sa                              | antoso, CFP                                   | 8                                   |                                                  |                                                                 |                                          |                                    |                                              |                                         |                                             |                                     |                             |                             |                         |                        |                      |                      |                         |                                                     |                                  |                             |                                |                                 |                              |                            |             |               |               |                 |                 |
| Profil *                                   |                                               |                                     |                                                  |                                                                 |                                          |                                    |                                              |                                         |                                             |                                     |                             |                             |                         |                        |                      |                      |                         |                                                     |                                  |                             |                                |                                 |                              |                            |             |               |               |                 |                 |
| 10                                         | В                                             | U                                   |                                                  | Roboto •                                                        | A                                        | •                                  | =                                            | Ξ                                       | Ξ×                                          | <b></b> •                           | G                           |                             | -                       |                        | x                    | $\langle \rangle$    | ?                       |                                                     |                                  |                             |                                |                                 |                              |                            |             |               |               |                 |                 |
| Tri Djoko Sa<br>dan Wakil P<br>Tri Djoko m | intoso, CFPI<br>iresiden Dire<br>endirikan Le | 8 merupa<br>ektur PT P<br>embaga Se | kan figur yai<br>anin Life, Tb<br>artifikasi Pro | ıg tidak asing lagi<br>k. (2000-2010), da<br>fesi (LSP) Financi | di dunia IT<br>n Presider<br>al Planning | F dan ker<br>n Direktu<br>g Standa | uangan. Bel<br>Ir PT Alto Ni<br>Irds Board ( | iau mengai<br>etwork (201<br>FPSB) Indo | vali karier di<br>11-2017).<br>nesia di tah | i IBM Indonesi<br>un 2006. Lem      | ia dengan p<br>Ibaga ini me | osisi akhir<br>miliki lisen | Marketinç<br>si penyert | g Develo<br>tifikasi p | opment<br>perencai   | Manage<br>na keuar   | r SME. Be<br>ngan eksli | liau menjadi Vice Presic<br>Jsif untuk Kawasan Inde | esident di PT<br>ndonesia dari   | T Bank Bali<br>ari FPSB Glo | dan kemudiar<br>Ibal yang berp | n Presiden Dir<br>usat di Denve | ektur PT Bal<br>r, Amerika S | i Life, Wakil I<br>erikat. | Presiden D  | irektur PT Pi | rudential Ban | cbali Life Assi | rance (1995-20  |
|                                            |                                               |                                     |                                                  |                                                                 |                                          |                                    |                                              |                                         |                                             |                                     |                             |                             |                         |                        |                      | =                    |                         |                                                     |                                  |                             |                                |                                 |                              |                            |             |               |               |                 |                 |
| Tentang *                                  |                                               |                                     |                                                  |                                                                 |                                          |                                    |                                              |                                         |                                             |                                     |                             |                             |                         |                        |                      |                      |                         |                                                     |                                  |                             |                                |                                 |                              |                            |             |               |               |                 |                 |
| 20                                         | В                                             | U                                   |                                                  | Roboto *                                                        | A                                        |                                    | =                                            | Ξ                                       | Ξ·                                          | <b></b>                             | G                           |                             | -                       | :                      | x                    | <>>                  | ?                       |                                                     |                                  |                             |                                |                                 |                              |                            |             |               |               |                 |                 |
| Tujuan *                                   |                                               |                                     |                                                  |                                                                 |                                          | -                                  |                                              |                                         |                                             |                                     |                             |                             |                         | -                      | -                    | -                    |                         |                                                     |                                  |                             |                                |                                 |                              |                            |             |               |               |                 |                 |
| 24                                         | в                                             | U                                   |                                                  | Roboto •                                                        | A                                        |                                    | =                                            | =                                       | E.                                          | <b>.</b>                            | G                           |                             |                         |                        | x                    | <>>                  | ?                       |                                                     |                                  |                             |                                |                                 |                              |                            |             |               |               |                 |                 |
| Financial Pl<br>memegang                   | anning Stan<br>lisensi seba                   | idards Boa<br>agai Lemb             | ard Indonesi<br>aga Sertifika                    | a (FPSB Indonesia<br>Isi Profesi untuk b                        | ) adalah b<br>idang pere                 | adan pe<br>Incanaa                 | nyelenggara<br>n keuangan                    | a sertifikasi<br>dari dari B            | untuk gelar<br>adan Nasior                  | Certified Fina<br>nal Sertifikasi I | ancial Plann<br>Profesi (BN | er® (CFP8<br>SP) Indone     | ) dan Reg<br>sia, sebaç | gistered<br>gaimana    | Financia<br>a diamai | al Plann<br>nahkan ( | er® (RFP)<br>oleh UU N  | B) di Indonesia. FPSB In<br>o. 13 Republik Indonesi | 3 Indonesia di<br>esia tentang I | didirikan pa<br>g Ketenagal | ida 15 Februa<br>terjaan.      | ri 2006 untuk                   | memenuhi k                   | ebutuhan st                | tandarisasi | profesi pere  | encana keuan  | gan di Indone   | sia. FPSB Indor |
|                                            |                                               |                                     |                                                  |                                                                 |                                          |                                    |                                              |                                         |                                             |                                     |                             |                             |                         |                        |                      | -                    |                         |                                                     |                                  |                             |                                |                                 |                              |                            |             |               |               |                 |                 |
| Upload Foto *                              |                                               |                                     |                                                  |                                                                 |                                          |                                    |                                              |                                         |                                             |                                     |                             |                             |                         |                        |                      |                      |                         |                                                     |                                  |                             |                                |                                 |                              |                            |             |               |               |                 |                 |
| Choose Fi                                  | ile No file o                                 | chosen                              |                                                  |                                                                 |                                          |                                    |                                              |                                         |                                             |                                     |                             |                             |                         |                        |                      |                      |                         |                                                     |                                  |                             |                                |                                 |                              |                            |             |               |               |                 |                 |
| 1575898324_                                | 5dee4cd43                                     | ef47.jpeg                           |                                                  |                                                                 |                                          |                                    |                                              |                                         |                                             |                                     |                             |                             |                         |                        |                      |                      |                         |                                                     |                                  |                             |                                |                                 |                              |                            |             |               |               |                 |                 |
| 🖹 Simpen                                   | ÷                                             | Batal                               |                                                  |                                                                 |                                          |                                    |                                              |                                         |                                             |                                     |                             |                             |                         |                        |                      |                      |                         |                                                     |                                  |                             |                                |                                 |                              |                            |             |               |               |                 |                 |

Untuk melakukan edit, klik pada gambar di atas "di tandai dengan lingkaran biru". Klik tombol "Edit" lalu system akan menampillkan halaman edit. Edit instruktur setelah itu klik tombol "Simpan".

### 11. Data Pengguna

Edit

| Data                   |            |                             |   |          |        | <b>+</b> 7 | 0.00 |
|------------------------|------------|-----------------------------|---|----------|--------|------------|------|
|                        |            | <br>                        |   |          |        |            | an   |
| Excel PDF              | Print      |                             |   | Search:  |        |            |      |
| NAMA                   | ▲ NIP      | \$<br>EMAIL                 | ¢ | ROLE     | \$     | AKSI       |      |
| Admin Tes              | -          | admin@test.com              |   | admin    |        | I 💼        |      |
| Karyawan Tes           | 20141138   | karyawan@test.com           |   | karyawan |        | I 💼        |      |
| Nasrul Amir            | 1.08.01498 | nasrul.amier@pdam-sby.go.id |   | karyawan |        | C 💼        |      |
| Showing 1 to 3 of 3 er | ntries     |                             |   |          | Previo | us 1       |      |

Data Pengguna di atas digunakan untuk mengakses aplikasi. Di atas terdapat jenis akun yaitu admin dan karyawan. Pastikan data hak akses di isi terlebih dahulu, karena data pengguna berelasi dengan data hak akses. Untuk menambah pengguna klik tombol "Tambah", maka system akan menampilkan halaman dibawah ini.

• Tambah

| Tambah              |                                |
|---------------------|--------------------------------|
| Nama *              | NP                             |
| Masukkan Nama       | Masukkan NIP                   |
| Email *             | Hak Akses *                    |
| Masukkan Email      | Pilih Hak Akses 🔹              |
| Kata Sandi *        | Konfirmasi Kata Sandi *        |
| Masukkan Kata Sandi | Masukkan Konfirmasi Kata Sandi |
|                     |                                |
| El Simpan 🗲 Batal   |                                |

Isikan data tambah pengguna di atas, pastikan tidak ada yang kosong, setelah itu klik tombol "Simpan".

| Edit                |                                |
|---------------------|--------------------------------|
| Edit                |                                |
| Nama *              | NIP                            |
| ļ\dmin Tes          | Masukkan NIP                   |
| Email *             | Hak Akses *                    |
| admin@test.com      | Admin                          |
| Kata Sandi *        | Konfirmasi Kata Sandi *        |
| Masukkan Kata Sandi | Masukkan Konfirmasi Kata Sandi |
|                     |                                |
| 🗄 Simpan 🔶 Batal    |                                |

•

Halaman edit fungsinya sama dengan halaman tamabah pengguna. Edit digunakan untuk merubah data yang telah disimpan ke dalam basis data.

### 12. Data Hak Akses

• Data

|              |                  |       |          | + | Tambah |
|--------------|------------------|-------|----------|---|--------|
|              |                  |       |          |   |        |
| Excel        | PDF              | Print | Search:  |   |        |
| NAMA         |                  |       |          | • | AKSI 🚖 |
| Admin        |                  |       |          |   | I 🛍    |
| Karyawan     |                  |       |          |   | 🕑 💼    |
|              |                  |       |          |   |        |
| Showing 1 to | o 2 of 2 entries | ;     | Previous | 1 | Next   |

Data Hak Akses digunakan untuk mengatur batas pemakaian aplikasi. Jika karyawan bisa mengakses halaman online learning, maka admin bisa mengakses halaman semua. Karyawan tidak bisa mengakses halaman admin kecuali dikasih hak akses khusus untuk admin. Untuk meambah hak akses klik tombol "Tambah", maka akan mucul gambar di bawah.

• Tambah

.

| Tambah        |         |  |  |
|---------------|---------|--|--|
|               |         |  |  |
| Nama *        |         |  |  |
| Nama Hak Akse | S       |  |  |
|               |         |  |  |
|               |         |  |  |
| 🖺 Simpan      | 🗲 Batal |  |  |

Isikan nama hak akses yang di ingkan, lalu klik tombol "Simpan".

| Edit     |         |      |
|----------|---------|------|
| Edit     |         |      |
|          |         | <br> |
| Nama *   |         |      |
| admin    |         |      |
|          |         |      |
|          |         |      |
| 🖺 Simpan | ← Batal |      |

Edit data digunakan untuk merubah nama hak akses yang ada di dalam basis data.

### 13. Petunjuk Aplikasi

Konten \*

| = |
|---|
|   |

Pada formulir diatas, digunakan untuk memberikan petunjuk – petunjuk penggunaan aplikasi. Isikan formulir tersebut, setelah itu klik simpan. Formulir ini nanti akan tampil di halaman "User Guide" pada halaman utama aplikasi.